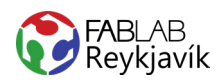

# 2.1 GLASAMOTTA

HRINGUR ER SKORINN Í TIMBUR EÐA PLEXIGLER, MYND OG TEXTI BRENNIMERKT Á TIL AÐ GERA GLASAMOTTU

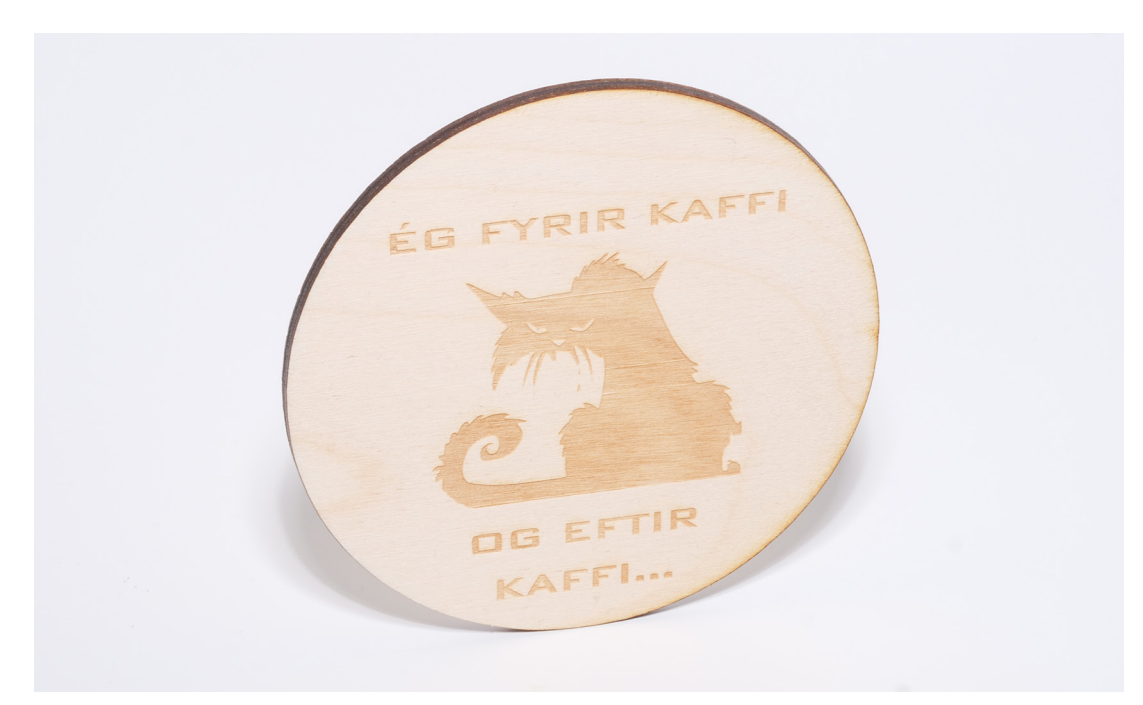

#### HVAÐ ÞARF

- + INKSCAPE-FORRIT
- + LASERSKERA
- + 4MM TIMBUR EÐA 3MM PLEXI

LÁTUM DRAUMANA RÆTAST

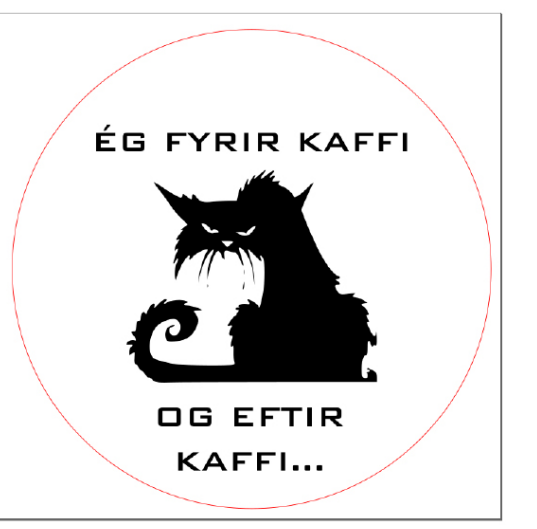

MYND AF TEIKNINGUNNI Í INKSCAPE

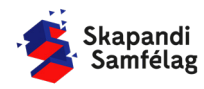

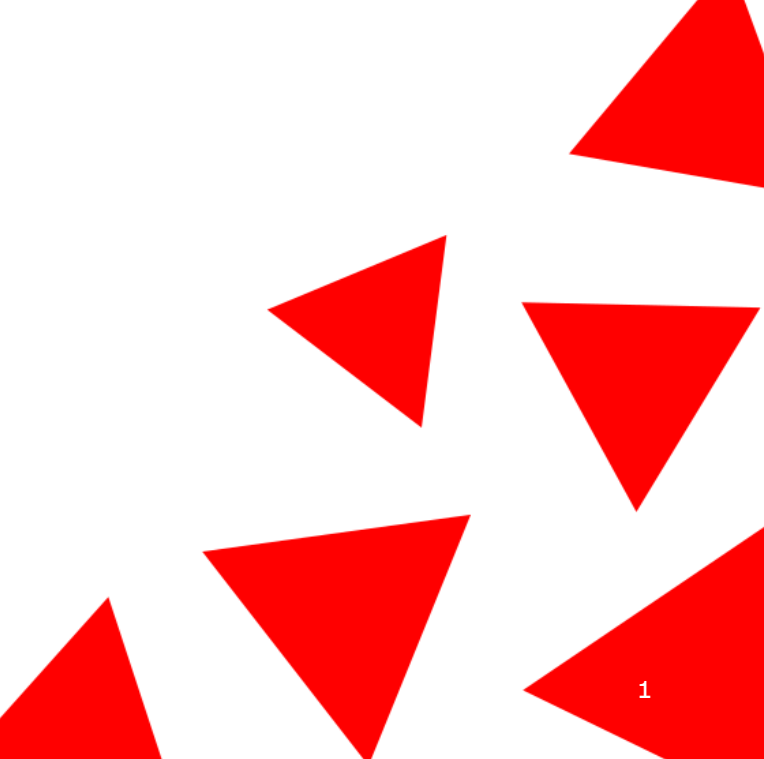

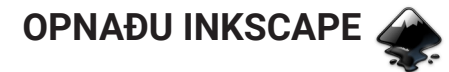

# AÐ HREYFA SIG INNI Í INKSCAPE

- Að þysja (Zoom)

   Haltu niðri <u>Ctrl</u>og skrollaðu nær eða fjær, það mun þysja að músinni þinni þannig hafðu músina þar sem þú vilt þysja að.
- Að hreyfa sig inni í Inkscape
   Haltu niðri milli músartakkanum (skrollinu) og dragðu músina til hliðar og upp og niður.

#### AÐ STILLA VINNUSVÆÐIÐ

- 1. Farðu í File og veldu Document Properties.
- 2. Stilltu mælieiningar í mm.
- 3. Stilltu breiddina og hæðina í 95 mm í <u>Custom</u> size.
- Nú hefur kassinn á skjáborðinu breytt um stærð. Þá ertu búin að stilla vinnusvæðið þitt.

| Document    | t Properties | (Shift+Ctrl | +D)        |            |           |              | ۹        | ×   |
|-------------|--------------|-------------|------------|------------|-----------|--------------|----------|-----|
| Page        | Guides       | Grids       | Snap       | Color      | Scripting | Metadata     | Licens   | se  |
| General     |              | _           |            |            |           |              |          |     |
| Display uni | ts: mm 🔻     | j           |            |            |           |              |          |     |
| Page Size   |              |             |            |            |           |              |          |     |
| A4          |              | 21          | 10.0 x 297 | 7.0 mm     |           |              |          |     |
| US Letter   |              | 8.          | 5 x 11.0 i | n          |           |              |          |     |
| US Legal    |              | 8.          | 5 x 14.0 i | n          |           |              |          |     |
| US Executi  | ve           | 7.          | 2 x 10.5 i | n          |           |              |          |     |
| A0          |              | 84          | 1.0 x 118  | 39.0 mm    |           |              |          |     |
| Orientation |              |             |            |            |           | 🔿 Portrait ( | Landsca  | pe  |
| Custom size |              |             |            |            |           |              |          |     |
| Width: 9    | 5.00000      | - +         | Hei        | ght: 95.00 | - 000     | + Unit       | s:I mm 🖣 | - 1 |
| • Resize p  | age to cont  | ent         |            |            |           |              |          |     |

# AÐ BÚA TIL HRING

1. Veldu hringinn á valstikunni vinstra megin á skjánum.

 $\bigcirc$ 

- 2. Smeltu á skjáinn og dragðu með músinni til að teikna hringinn.
- 3. Veldu músina.
- 4. Stilltu hæð og breidd hringsins í 90 millimetra með valstikunum efst á skjánum.
- 5. Færðu hringinn inn á vinnusvæðið.
- Litaðu hringinn með því að velja hringinn og ýta á appelsínugulan á litastikunni neðst á skjánum.

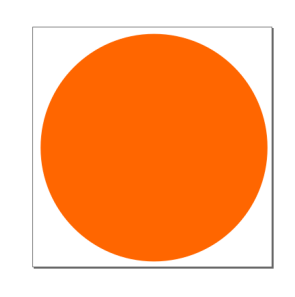

W: 90.000 -+H: 90.000 -+mm • Fill: O: 0 🖨 💩 🕹 • Layer 1 🖂 Circle in layer Layer 1. Stroke

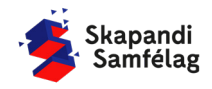

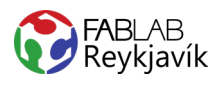

#### **AÐ VELJA MYND**

- 1. Opnaðu Google.
- Leitaðu að tvílitaðri mynd. Gott er að skrifa "black and white" eða "silhouette" til að finna myndir sem henta vel í þetta verkefni.

| Google | cartoon silhouette                           | <b>D</b> 🕴 C  |
|--------|----------------------------------------------|---------------|
|        | 🔍 All 🛄 Images 🕞 Videos 🛇 Maps 🖽 News 🗄 More | Settings I To |
|        | Size ▼ Color ▼ Usage Rights ▼ Type ▼ Time ▼  |               |

# NOTAÐU MYND MEÐ LEYFI HÖFUNDAR

- 1. Ýttu á Images.
- 2. Ýttu á Tools.
- 3. Smelltu á <u>Usage rights</u> og veldu <u>Creativite</u> <u>commons licenses</u>
- Hægrismelltu á mynd sem þér líst á og veldu <u>Save image as</u> til að vista myndina.

# MYND OPNUÐ Í INKSCAPE

- 1. Opnaðu Inkscape.
- Veldu File og ýttu á <u>Import</u> og veldu myndina þína.
- 3. Veldu myndina og ýttu á open.
- 4. Ýttu á <u>OK</u> í Image import glugganum.

# AÐ BREYTA MYND Í VECTOR

- 1. Veldu myndina með því að smella á hana.
  - Þá sérð þú neðst á skjánum til vinstri að þar stendur <u>Image.</u>
- 2. Veldu Path og ýttu á Trace bitmap.
- Ýttu á <u>OK</u> og dragðu myndina til hliðar til að skoðaðu afritunina.
  - Þá sérð þú neðst á skjánum til vinstri að þar stendur <u>Path.</u>
- Ef afritun er óskýr veldu þá aftur upprunalegu myndina og breyttu stillingum <u>Brightness cutoff</u> í Trace Bitmap glugganum.
  - Afritun of dökk: Gildið Threshold lækkað.
  - Afritun of ljós: Gildið Threshold hækkað.
- Eyddu upprunalegu myndinni.
   Til að passa að þú sért að eyða því rétta fylgstu með hvað þú velur og að það sé <u>Image.</u>

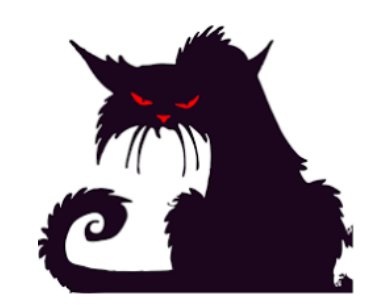

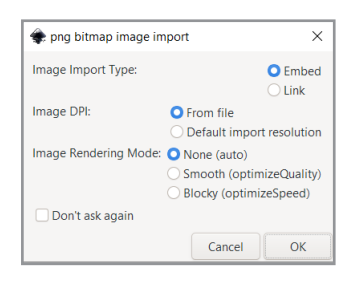

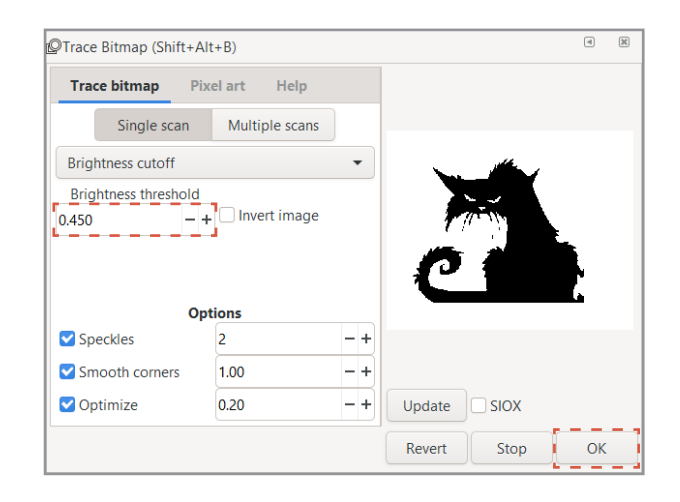

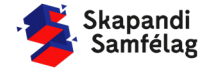

#### AÐ VINNA MEÐ FORM

- 1. Þegar form er valið gerist tvennt:
  - Ferningur birtist í kringum formið.
  - Upplýsingar um stærð formsins birtast í valstikunni efst á skjánum.
- 2. Þá er hægt að toga í örvarnar til að toga formið til og breyta stærðinni.
- Til að passa hlutföll formsins er hægt að læsa þeim með því að ýta á lásinn í valstikunni.
- Læstu stærðarhlutföllum myndarinnar með því að ýta á lásinn hjá stærðar stillingunum efst á skjánum.
- 5. Minnkaðu eða stækkaðu myndina svo hún passi inn á hringinn með pláss fyrir texta.

# AÐ GERA TEXTA

LÁTUM DRAUMANA RÆTAST

- skjánum. 2. Smelltu á skjáinn og skrifaðu texta.
- 3. Prófaðu mismunandi leturgerðir með Font.

1. Veldu <u>A</u>-merkið í valstikunni vinstra megin á

- 4. Veldu þá leturgerð sem þér líst best á.
- 5. Smelltu á textann og færðu hann inn á hringinn.

### AÐ GERA SKURÐLÍNU

Skurðarlínur eiga alltaf að vera RAUÐAR og 0.020 mm.

- 1. Veldu myndina.
- 2. Farðu í Object og veldu Fill and Stroke.
- 3. Taktu Fill af með því að smella á Fill og ýta á 🗙
- 4. Farðu í <u>Stroke paint</u> og veldu <u>Flat color</u> og stilltu rauðan í fullt (255).
- 5. Farðu í <u>Stroke style</u> og stilltu á 0.020 mm.

Hringurinn gæti litið út fyrir að hafa horfið en ef þú þysjar inn sérðu að línur myndarinnar eru eingungis mjög mjóar.

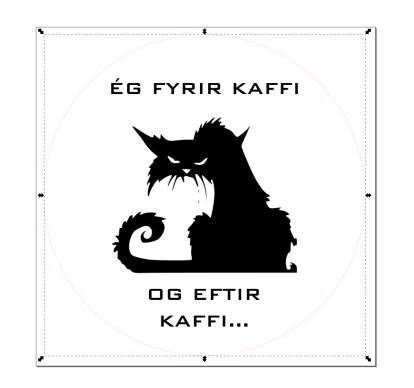

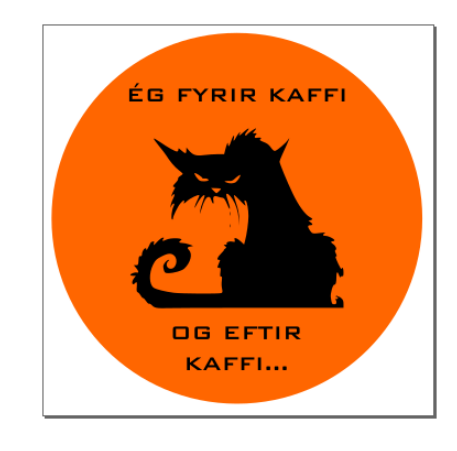

| W: 51./90 - + 🖬 H: 43.//0 - + mm 👻 | W: 51.790 | - + 🖻 H: 43.770 | - + mm • |
|------------------------------------|-----------|-----------------|----------|
|------------------------------------|-----------|-----------------|----------|

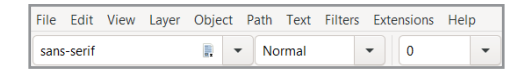

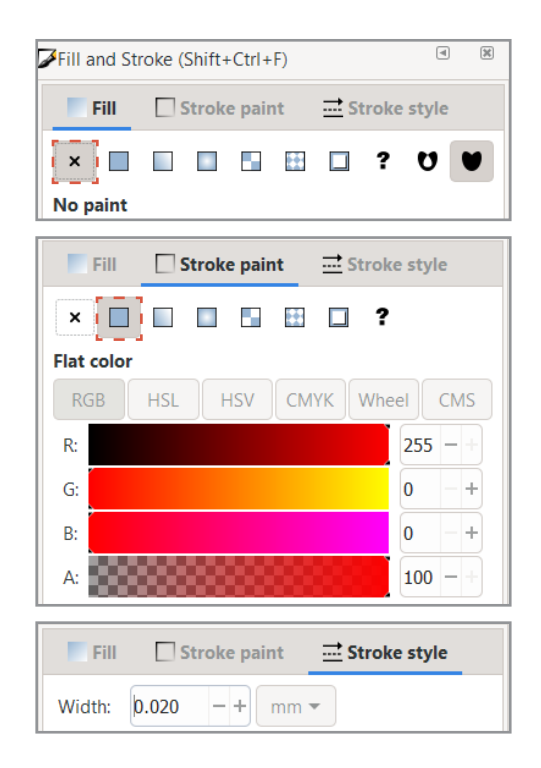

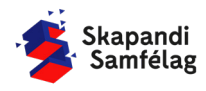

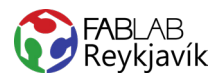

#### STILLINGAR FYRIR BRENNIMERKINGU

- 1. Veldu fleti sem eiga að vera brennimerktir.
- Litaðu fletina svarta.
   Smelltu á <u>Fill</u>, ýttu á <u>Flat color</u> og settu 0 í alla litadálkana.
- 3. Fjarlægðu skurðarlínur lituðu flatanna.
  - Smelltu á stroke paint og ýttu á 🗴

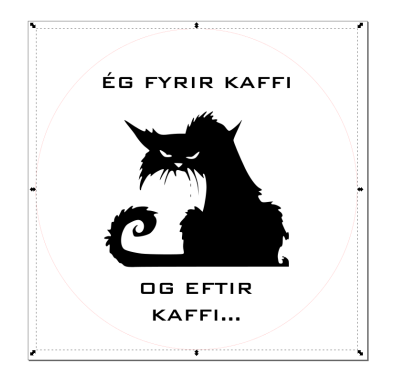

| Fill and S | Stroke (Sh | nift+Ctrl+ | F)   |          | ۲    | ×  |
|------------|------------|------------|------|----------|------|----|
| Fill       | St         | roke pair  | nt 🚞 | Stroke s | tyle |    |
| ×          | ] 🗆 (      |            |      | ?        | U    | V  |
| Flat colo  | r          |            |      |          |      |    |
| RGB        | HSL        | HSV        | СМҮК | Wheel    | CM   | IS |
| R:         |            |            |      | 0        |      | +  |
| G:         |            |            |      | 0        |      | +  |
| B:         |            |            |      | 0        |      | +  |
| A:         |            |            |      | 1        | 00 - |    |

#### AÐ VISTA VERKEFNIÐ

Ef þú ert í Fab Lab Reykjavík getur þú vistað myndina í möppu sem heitir Lasercutter.

Annars er gott að vista myndina á minnislykil.

- 1. Farðu í File og veldu Save as.
- 2. Veldu þá staðsetningu sem skjalið á að fara á.
- 3. Settu heiti verkefnis í File name.
- 4. Í Save as type er valið <u>.pdf</u>
- 5. Ýttu á Save.
- 6. Þá opnast gluggi sem þú stillir svona:
- 7. Smelltu á <u>OK</u>.

 $\sim$ 

 $\sim$ 

| Portable Document Format                                                                  | ×                                              |  |  |  |  |
|-------------------------------------------------------------------------------------------|------------------------------------------------|--|--|--|--|
| Restrict to PDF version:                                                                  | PDF 1.5 -                                      |  |  |  |  |
| Text output options: O Embed fonts                                                        |                                                |  |  |  |  |
| <ul> <li>Convert text to paths</li> <li>Omit text in PDF and create LaTeX file</li> </ul> |                                                |  |  |  |  |
| Rasterize filter effects                                                                  |                                                |  |  |  |  |
| Resolution for rasterization (dpi)                                                        | 600 - +                                        |  |  |  |  |
| Output page size: OUse document's page size                                               |                                                |  |  |  |  |
|                                                                                           | <ul> <li>Use exported object's size</li> </ul> |  |  |  |  |
| Bleed/margin (mm):                                                                        | 0.1 - +                                        |  |  |  |  |
| Limit export to the object with ID:                                                       |                                                |  |  |  |  |
|                                                                                           | Cancel OK                                      |  |  |  |  |

Glasamotta sýnidæmi

Portable Document Format (\*.pdf)

File name:

Save as type:

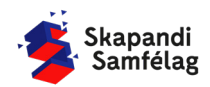